## **FlexNET License Finder freezes**

In some applications, the FlexNET License Finder dialog freezes after pressing the browse button.

| FLEXnet License Finder (Not Responding)                                                                                                    |                                                 |       | × |  |  |
|----------------------------------------------------------------------------------------------------|-------------------------------------------------|-------|---|--|--|
| Your application was not able to find a license<br>file or server for the FLEXnet License Server<br>Manager. Choose the filename you want to use<br>for a license file. |                                                 |       |   |  |  |
| Browse                                                                                                    |                                                 |       |   |  |  |
| Cancel                                                                                                    | <back< th=""><th>Next&gt;</th><th></th></back<> | Next> |   |  |  |

To solve this problem, you need to stop the process that created the FlexNET License Finder dialog using the Task Manager. You can easily open the Task Manager by pressing <Ctrl>, <Shift> and <Esc>. Then when the FlexNET License Finder appears again, chose "Specify the License File" and click Next. You might have to restart the application and/or the calculation to make it appear again.

| FLEXnet License Finder                                                                                                    |  |  |  |
|----------------------------------------------------------------------------------------------------|--|--|--|
| Your application was not able to obtain a license<br>because the FLEXnet license server manager<br>could not determine where to find the licensing<br>data it needs. Please choose one of the<br>following: |  |  |  |
| <ul> <li>Specify the License Server System</li> <li>Specify the License File</li> </ul>                                                                                                    |  |  |  |
| Copyright (c) 1999-2009 Flexera Software, Inc.                                                                                                    |  |  |  |
| Cancel <back next=""></back>                                                                                                    |  |  |  |

In the next screen be careful not to press browse again because it will make the FlexNET License Finder freeze again. Just fill out the path to the license (or the license server) and press Next.

| FLEXnet License Finder                                                                                                    | ×                            |
|----------------------------------------------------------------------------------------------------|------------------------------|
| Your application was not able to find a l<br>file or server for the FLEXnet License S<br>Manager. Choose the filename you war<br>for a license file. | icense<br>erver<br>nt to use |
| C:\Licenses\                                                                                                    |                              |
| Bro                                                                                                    | owse                         |
| Cancel <back< td=""><td>Next&gt;</td></back<>                                                                                                    | Next>                        |

The license will now be found and the application will continue.